# 気付かせ機能の設定方法

BizMagic の [検索条件リスト] 機能を利用することにより、各種アラートを送信することができます。 顧客、顧客担当者、案件、導入物件など様々な機能で利用できます。

## 設定方法

例:「1ヶ月以上接点の無い顧客」を自動通知する

- 1. 左メニュー [顧客] をクリックします。
- 2. [顧客-検索] 画面の検索条件に[未訪問期間]と[未訪問社員]を追加します。

| 顧客     |                                                                            |  |  |
|--------|----------------------------------------------------------------------------|--|--|
| 検索 😍 🔒 | 🛱 🐔 🀔 🐔 👘                                                                  |  |  |
| 顧客名    | 法人     顧客担当者名     ○で始まる ●を含む                                               |  |  |
| 自社担当者  | <ul> <li>● (支店選択) ▼ (邰署選択) ▼ (社員選択) ▼ ○ 自担当顧客</li> <li>□ 主自社担当者</li> </ul> |  |  |
| 未訪問期間  | <ul> <li>● 年 ♥月 ♥日 □ ~ 年 ♥月 ♥日 □ ○ 日 ♥ 以上接点のない顧客</li> </ul>                |  |  |
| 未訪問社員  | ● (支店選択) ♥ (部署選択) ♥ (社員選択) ♥ 見 (グループ選択) ♥ ○ 自社担当者 ○ 主自社担当者                 |  |  |

3. 検索条件を設定して [検索] をクリックします。

#### [検索条件] 未訪問期間:1ヶ月以上接点のない顧客、未訪問社員:主自社担当者

| 顧客     |                                                                                                  |
|--------|--------------------------------------------------------------------------------------------------|
| 検索 😲 🔒 | 🌣 🐔 🏂 🐔 👘                                                                                        |
| 顧客名    |                                                                                                  |
| 自社担当者  | <ul> <li>● (支店選択) ▼ (部署選択) ▼ (社員選択) ▼ ○ (グループ選択) ▼</li> <li>○ 自担当顧客</li> <li>□ 主自社担当者</li> </ul> |
| 未訪問期間  | ○ 年 ♥月 ♥日 一 年 ♥月 ♥日 ● 1 ヶ月 ♥ 以上接点のない顧客                                                           |
| 未訪問社員  | ○ (支店選択) ▼ (部署選択) ▼ (社員選択) ▼                                                                     |

4. 設定した検索条件を登録します。 🔛 をクリックします。

| 顧客     |                                                                                          |
|--------|------------------------------------------------------------------------------------------|
| 検索 😍 🔒 | 🜣 🗳 擁 🛃  検索 新規                                                                           |
| 顧客名    | 法人▼     顧客担当者名     ○で始まる ●を含む                                                            |
| 自社担当者  | <ul> <li>● (支店選択) ▼ (部署選択) ▼ (社員選択) ▼ !! (グループ選択) ▼ ○ 自担当顧客</li> <li>□ 主自社担当者</li> </ul> |
| 未訪問期間  | ○ 年 ♥月 ♥日 一 ~ 年 ♥月 ♥日 ● 1 ヶ月 ♥ 以上接点のない顧客                                                 |
| 未訪問社員  | ○ (支店選択) ♥ (邰署選択) ♥ (社員選択) ♥ 見 (グループ選択) ♥ ○ 自社担当者 ● 主自社担当者                               |

5. [検索条件リスト登録]画面が表示されます。 必要項目を入力、設定して[登録]をクリックします。

| 1 | 僉 索 | 条 | 件 | IJ | ス | ٢ |  |
|---|-----|---|---|----|---|---|--|
|---|-----|---|---|----|---|---|--|

| 登録                                                                                                    |                     | 登録 キャンセル |  |  |  |  |
|----------------------------------------------------------------------------------------------------|---------------------|----------|--|--|--|--|
| 登録先 🕡                                                                                                    | ◎ 個人用 ○ 全社用 ○ 全社通知用 |          |  |  |  |  |
| 検索リスト名 🛛 🖉                                                                                                    |                     |          |  |  |  |  |
| 対象情報                                                                                                    | 顧客 検索分類 (選択) ✔      |          |  |  |  |  |
| メッセージ通知       ● 通知しない ○ 通知する ○ 緊急扱いで通知する         (個人用、通知用のみ)       通知間隔:毎日       ✓       ✓       / 該当件数が       ~       件の場合のみ通知 |                     |          |  |  |  |  |
|                                                                                                    |                     |          |  |  |  |  |
| 顧客 – 検索条件                                                                                                    |                     |          |  |  |  |  |
| 顧客名                                                                                                    | 法人▼     顧客担当者名      | ○ で始まる ● |  |  |  |  |

| 顧客名   | [法人]♥                                                                      | 顧客担当者名      | を含む              | O CARGO O |  |
|-------|----------------------------------------------------------------------------|-------------|------------------|-----------|--|
| 自社担当者 | <ul> <li>● (支店選択) ▼ (部署選択) ▼ (社員選択) ▼ ○ 自担当顧客</li> <li>□ 主自社担当者</li> </ul> |             |                  |           |  |
| 未訪問期間 |                                                                            | 月 🔽 日 📋 💿   | 1 ヶ月 ✔ 以上接点のない顧客 |           |  |
| 未訪問社員 | ○ (支店選択) ✔ (部署選択) ✔ (社員選択) ✔ 🛄 (グルー                                        | ブ選択) 🗸 🔾 自社 | 土担当者 ◉主自社担当者     |           |  |

### 各項目の詳細は下記の通りです。

| 項目名                  | 内容                                                      |
|----------------------|---------------------------------------------------------|
| 登録先 (必須)             | 個人で使用する場合は個人用を選択し、他の人にもその結果を見せる必要がある場合は全社用を選択、または       |
|                      | 全社通知用を選択します。                                            |
|                      | [メッセージ通知]を利用する場合は、[個人用] または [全社通知用] を選択します。             |
| 公開先                  | [全社用]、または [全社通知用] を選択した場合に設定可能です。                       |
|                      | [公開先]に設定された[支店][部署]「グループ」以外からは検索条件を見ることが出来ません。          |
| 検索リスト名 ( <u>必須</u> ) | 検索条件リストの名前を入力します。                                       |
| 対象情報                 | 検索対象となるメニュー名を表示します。                                     |
| 検索分類                 | [システム設定]-[検索分類] に登録されているデータをリストから選択します。                 |
|                      | 参照:システム設定マニュアル(検索リスト設定-検索分類)                            |
| メッセージ通知              | [全社用]、または [全社通知用] を選択した場合に設定可能です。                       |
|                      | [メッセージ Box]へ検索結果を送信します。                                 |
|                      | [通知間隔] は [毎日]、[営業日]、[月~日](希望曜日)、[毎月](システム設定-オプションにて設定され |
|                      | た日付)、または[該当件数]から選択が出来ます。                                |
| コメント                 | 登録する検索顧客リストについてのコメントを入力します。                             |

#### 6. 設定が完了すると [メッセージ Box] へ通知が送信されます。

| × 5 | レセージ Box | *     |       |      |                      | 新規 |  |
|-----|----------|-------|-------|------|----------------------|----|--|
| !   | 日付一      | 時刻    | 発信者   | 業務種別 | 内容                   |    |  |
|     | 17/09/22 | 17:15 | 平田 夏子 | 顧客通知 | 0 件該当:検索条件リスト「未訪問顧客」 |    |  |

[日付] 部分をクリックすると検索結果を確認することが出来ます。